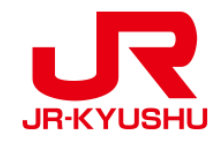

# 여행사에서 발권

# JR KYUSHU RAIL PASS Online Booking -예약내용 확인/환불(온라인 좌석예약)-

Last updated: June, 2024

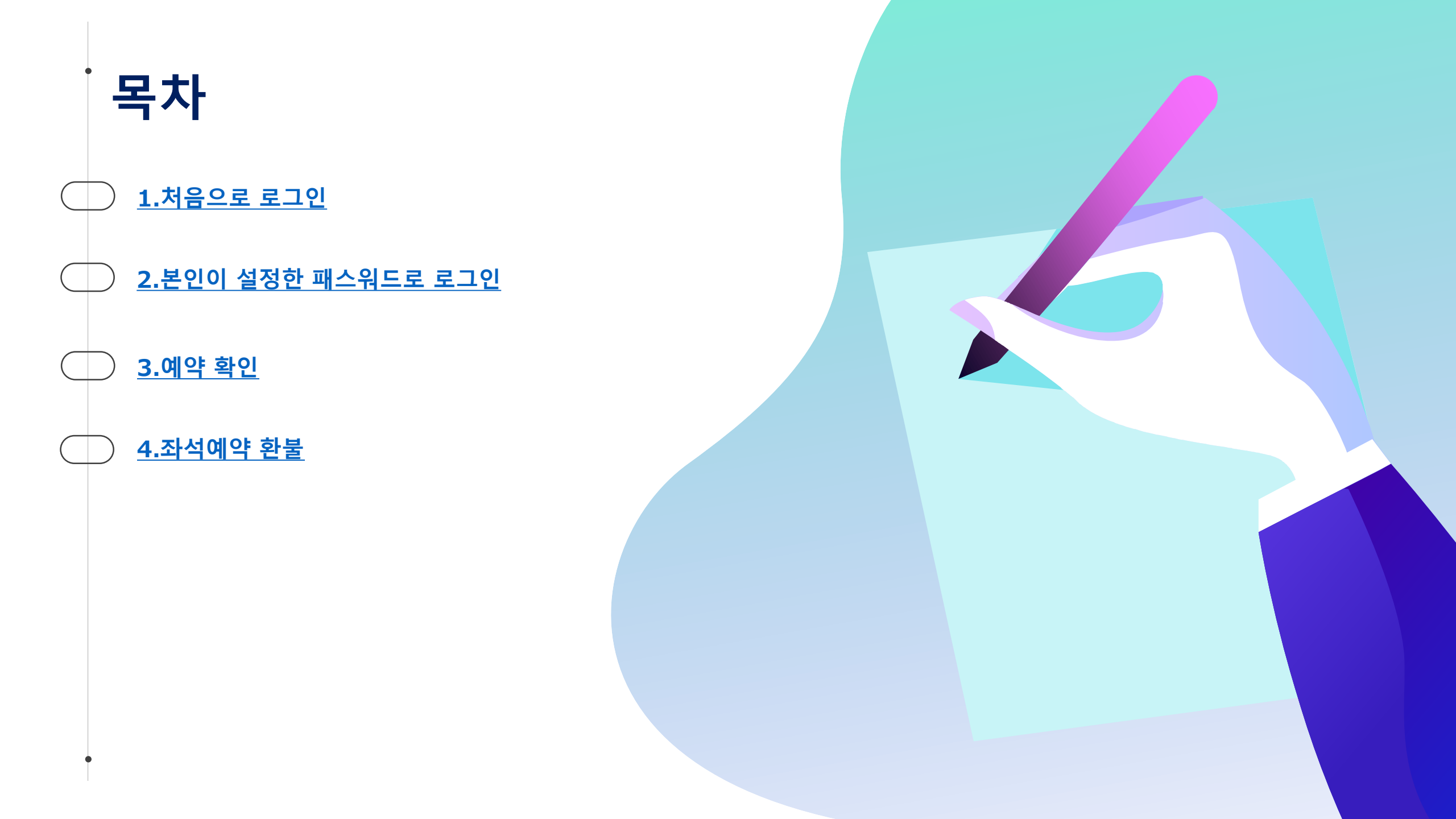

# 예약내용의 확인

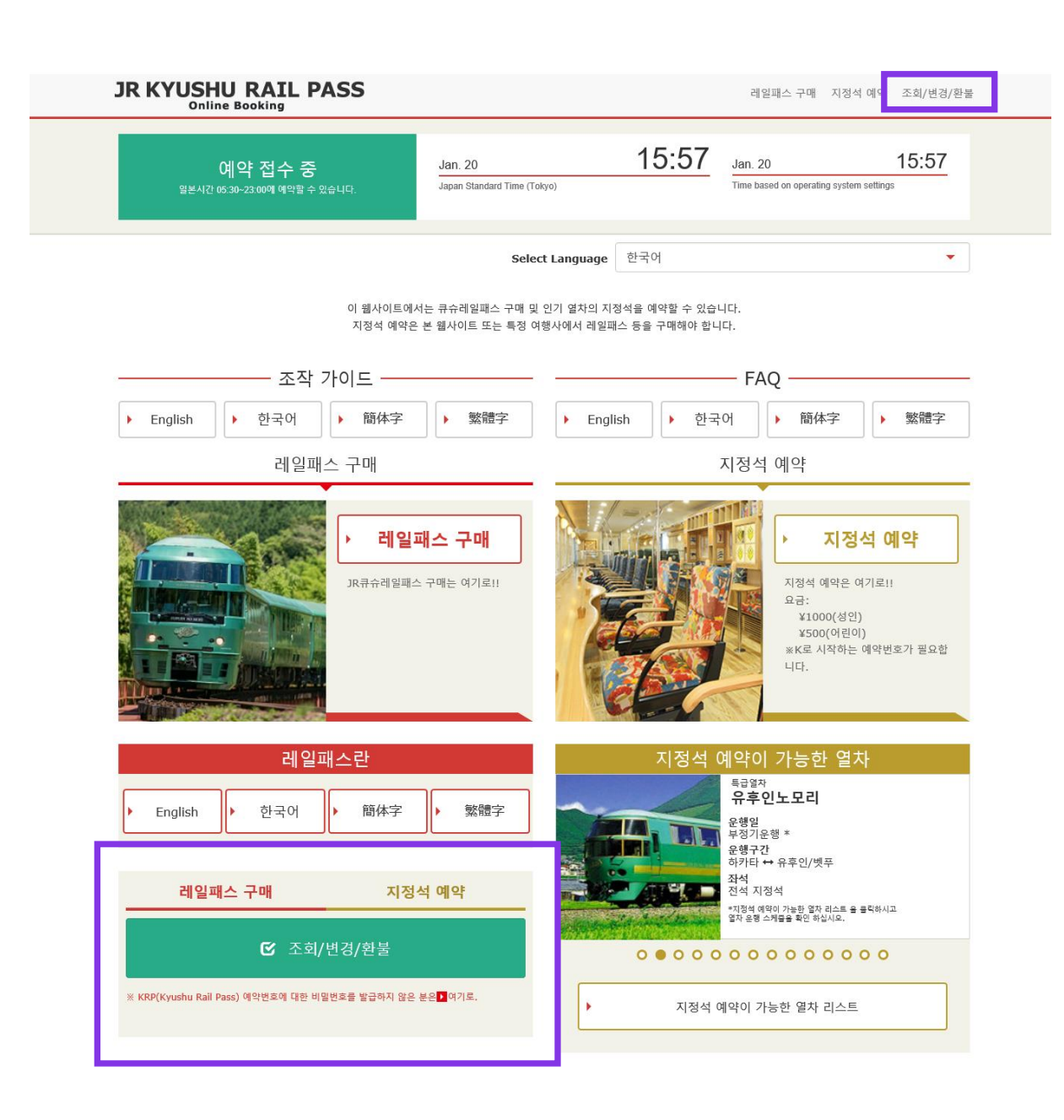

## 예약내용의 확인/변경은 「조회/변경/환불」을 클릭하십시오.

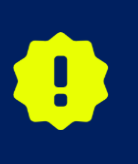

※JR 큐슈레일패스 교환증에 대해서는, 구매하신 여행사로 문의하시기 바랍니다. ※온라인 좌석 예약의 변경 및 환불은, 5:30 에서 23:00 내에서 가능합니다. ※인원수를 줄이는 경우는 변경을, 전체 인원을 취소하는 경우는 환불을 하십시오.

# 1.처음으로 로그인 (1) 신규등록 화면에서 「등록」을 클릭하십시오.

로그인

### 신규 등록

※ KRP(Kyushu Rail Pass) 예약번호에 대한 비밀번호를 발급하지 않은 분은 여기로

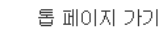

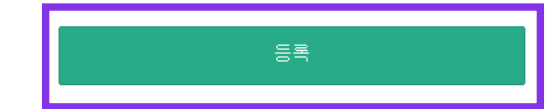

### 필수 : 반드시 입력하십시오.

| - 고객 정보                                                                               |
|---------------------------------------------------------------------------------------|
| 여행사명                                                                                  |
| NTA (Nippon Travel Agency), KLOOK<br>※삼기 이외의 이별회사가 발행한 MCO를 소지하신 고객님은 아무것도 선택하지 마십시오. |
|                                                                                       |
| D MCO생품은 여기                                                                           |
| KRP(Kyushu Rail Pass) 예약변호/MCO 변호 📷수                                                  |
|                                                                                       |
| 비밀변호 교수                                                                               |
|                                                                                       |
| ※비밀번호를 잃으신 분은 다시 한번 🚺 여기 에서 등록 바랍니다.                                                  |

## 먼저, 지정 여행사에서 구매한 JR 큐슈레일패스 교환증이 필요합니다. 구매 후 처음으로 로그인 하시는 경우 「등록」을 클릭하여 본인의 패스워드를 설정하십시오.

※주의 : "Nippon Travel Agency" (및 Nippon Travel Agency 와 제휴하는 여행사) 이외의 여행사에서 발행한 지면의 MCO 는 온라인 좌석예약서비스 대상외입니다.

# (2)이용기약을 확인합니다.

약관

▶ 일본어 버전 이용 약관(PDF)

영어, 한국어, 중국어(번체, 간체) 버전은 참고로 제공되며, 모두 일본어 버전을 무선합니다.

### JR Kyushu Rail Pass Online Booking 이용 약관(2019년 3월 1일 제정)

큐슈 여객 철도 주식회사(이하 "당사"라고 합니다.)는 방일 외국인을 대상으로 당사가 운영하는 JR Kyushu Rail Pass Online Booking 이용에 대해 다음과 같이 "JR Kyushu Rail Pass Online Booking 이용 악관"(이하 "이용 악관"이라고 합니다.)을 규정합니다.

### 제1조(적용 범위)

- 1. 이용 약관은 JR Kyushu Rail Pass Online Booking 이용에 대해 당시가 JR Kyushu Rail Pass Online Booking에서 제공하는 서비스(이하 "Online Booking 서비스"라고 합니다.)를 받는 고객(이하 "이용자"라고 합니다.)에 적용하는 것으로 합니다.
- 2. 이용자는 JR Kyushu Rail Pass Online Booking 서비스를 이용함께 있어 이용 규약을 성실히 준수하는 것으로 합니다.

### 제2조(일시 기재)

본 약관에 기재된 일시는 별도로 명시하지 않는 한, 일본 표준시에 따릅니다.

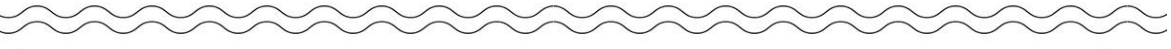

### 제25조(준거법, 관할법원)

- 1. 이용자와 당사 사이에 분쟁이 발생한 경우에는 당사자 간에 성의를 가지고 해결하는 것으로 합니다.
- 2. 본 약관은 일본법에 따라 해석되며,일본어의 정문을 기준으로 합니다.또한,이용자와 당사와의 분쟁에 대해서는 후쿠오카 지방 법원 또는 후쿠오카 간이 재판소를 제일심 전속적 합의 관할 법 원으로 합니다.

### 제26조(이용 약관의 효력)

이용 약관은 일본 표준시 2019년 3월 1일 오전 5시 30분부터 유효합니다.

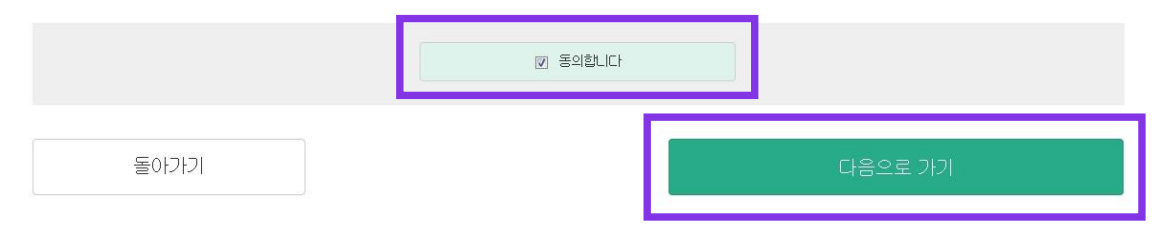

## 이용기약을 읽고[동의합니다]를 체크 후 「다음으로 가기]를 클릭하십시오.

# (3)임시 패스워드를 받을 이메일주소를 입력합니다.

2

비밀번호 설정

3

등록 완료

메일 주소 등록

예약 조회, 지정석 예약을 하려면 고객정보를 등록해야 합니다.

등록하려면 메일주소를 등록해야 합니다. 메일주소를 등록해주십시오.(최대 256자)

jrkyushu.co.jp 도메인에서 확인 메일을 보내드립니다. 수신할 수 있도록 설정하십시오.

주의: JR큐슈레일패스 예약 시 메일 주소를 등록한 경우에는 동일한 메일 주소를 등록하십시오.

a

메일 주소 등록

필수 : 반드시 입력하십시오. 메일주쇠 필수

톱 페이지 가기

## 교환증 구매시 메일주소를 입력하셨다면 같은 메일주소를 입력하십시오. 그 외의 경우, 등록하고자하는 이메일 주소를 입력하십시오.

톱 페이지 가기

메일주소의 등록을 접수했습니다. 잠시 후 메일이 발송됩니다. 메일메 기재된 주소에 접속하여 조작을 계속하십시오. 시간이 지나도 메일이 도착하지 않을 경우는 입력을 바르게 했는지 확인한 뒤에 다시 한번 메일주소를 보내주시기 바랍니다.

## 메일주소 등록 접수

(4)아래의 화면이 표지되면 등록된 메일주소로 임시 패스워드가 송신됩니다.

## 이메일을 확인 하십시오.

7

# (5) 임시 패스워드를 통지하기 위해, 자동송신되는 이메일.(견본)

[JR Kyushu Rail Pass] We have received your registration request. (R01) 今日 12:24

Thank you for using our JR Kyushu Rail Pass Online Booking.

We have received your registration request. (Registration is not yet completed.)

(1)

\* Here is your temporary password.

\_\_\_\_\_

82KUpvEi

### \_\_\_\_\_

2

\* Please go to the following web address to continue registration. https://kyushurailpass.jrkyushu.co.jp/reserve/RegisterPasswordInputPage? code=UhV8bLdQ8117100000008782

### JR Kyushu Rail Pass Online Booking

https://kyushurailpass.jrkyushu.co.jp/reserve/

\* This email was sent from a send-only account. We cannot respond to replies emailed to this address.

\* This email was sent by the JR Kyushu Rail Pass Online Booking. If you have received this email in error, please inform us of the error and then delete this message. Thank you.

Contact: <u>https://kyushurailpass.jrkyushu.co.jp/reserve/InquiryPublicEmailInputPage</u>

Kyushu Railway Company

## ①임시패스워드(3 시간 유효)

## ②이메일에 기재 된 URL 로 접속하십시오.

## 1eMCO 【해당여행사·판매점】 JTB **EGL Tours** JALPAK **Package Tour** Kinki Nippon Tourist cola tour JR Kyushu Jet Ferry LION TRAVEL 여행박사 KKday 하나투어 Fliggy KORAIL Ctrip myrealtrip

| WARY                                                                                                    | Online Booking                                                                                                    | 55                                     |                        |                                   |
|----------------------------------------------------------------------------------------------------|----------------------------------------------------------------------------------------------------|----------------------------------------|------------------------|-----------------------------------|
| MARK                                                                                                    |                                                                                                    | Display                                | Date: 2007/12/25 19:41 |                                   |
| JR Kyushu Rail Pa                                                                                                    | ass Voucher Custo                                                                                                    | mer's Co                               | upon                   |                                   |
| This is the coupon for                                                                                                    |                                                                                                    |                                        |                        | -                                 |
| TEST TARU                                                                                                    |                                                                                                    |                                        |                        | _                                 |
| * This eMCO cannot be used for boarding.<br>Please go to the designated exchange office prior to b<br>* The traveler must appear in person at the exchange off<br>* To receive your passes, you must present the following<br>- eMCO (this receipt)<br>- Your passport.<br>* Exchange may be made during normal business hours at :<br>Hours very by office. Please check ahead if planning in the second second seco | boarding, and exchange it for a valid<br>fice to make the exchange.<br>g:<br>a voucher exchange office.<br>to make the exchange in the early morn                                                                         | JR Kyushu Rail Pa<br>ing or late eveni | 38.<br>18.             |                                   |
| For details about locations and hours, go here. (http:                                                                                                    | s://www.jrkyushu.co.jp/english/pdf/Bus                                                                                                    | inessHours.pdf)                        | ·o·                    | -                                 |
| Reservation Receipt No.<br>RKTA07120187153                                                                                                    | KRP Reservation No.<br>KKTA071201874                                                                                                    | 19                                     |                        |                                   |
| Travel Agent Name<br>Kyushu Travel A                                                                                                    |                                                                                                    |                                        | <b>↓</b>               |                                   |
| KTA Store1                                                                                                    |                                                                                                    |                                        |                        |                                   |
| Issue bate                                                                                                    |                                                                                                    | -                                      |                        |                                   |
| 2007/12/25 Please exchange within 3 mont                                                                                                    | hs of issue date.                                                                                                    | •                                      | 시장식 사선 (               | 세약 자이드에지                          |
| 2007/12/25 Please exchange within 3 mont<br>Ticket Type<br>All Kyushu Area Pass 5 days                                                                                                    | hs of issue date.                                                                                                    | 이곳에                                    | 시성식 사선 (<br>기재되어 있     | 예약 자이드에지<br>는 번호를 사용합니다           |
| 2007/12/25 Please exchange within 3 mont<br>Ticket Type<br>All Kyushu Area Pass 5 days<br>JPY 18,000                                                                                                    | hs of issue date.                                                                                                    | 이곳에                                    | 지정적 사선 (<br>기재되어 있     | 예약 자이드에지<br>는 번호를 사용합니다           |
| 2007/12/25 Please exchange within 3 mont<br>Ticket Type<br>All Kyushu Area Pass 5 days<br>JPY 18,000                                                                                                    | hs of issue date.                                                                                                    | 이곳에                                    | 시성적 사선 (<br>기재되어 있     | 예약 자이드에지<br>는 번호를 사용합니다<br>-      |
| 2007/12/25 Please exchange within 3 mont<br>Ticket Type<br>All Kyushu Area Pass 5 days<br>JPY 18,000<br>User Information<br>Name<br>TEST TARO                                                                                                    | hs of issue date.                                                                                                    | 이곳에                                    | 시성적 사선 (<br>기재되어 있     | 예약 자이드에지<br>는 번호를 사용합니다<br>-      |
| 2007/12/25 Please exchange within 3 mont<br>Ticket Type<br>All Kyushu Area Pass 5 days<br>JPY 18,000<br>User Information<br>Name<br>TEST TARO<br>Adult(s)/Child(ren)<br>Adult                                                                                                    | hs of issue date.                                                                                                    | 이곳에                                    | 지정적 자전 이<br>기재되어 있     | 예약 자이드에지<br>는 번호를 사용합니다<br>-      |
| 2007/12/25 Please exchange within 3 mont<br>Ticket Type<br>All Kyushu Area Pass 5 days<br>JPY 18,000<br>User Information<br>Name<br>TEST TARO<br>Adult(s)/Child(ren)<br>Adult<br>Seat Reservation(s)<br>Seats for some trains may be reserved in advance for                                                                                                    | n additional fee                                                                                                    | 이곳에                                    | 지정직 사진 이 기재되어 있        | 예약 자이드에지<br>는 번호를 사용합니다<br>-      |
| 2007/12/25 Please exchange within 3 mont<br>Ticket Type<br>All Kyushu Area Pass 5 days<br>JPY 18,000<br>User Information<br>Name<br>TEST TARO<br>Adult(s)/Child(ren)<br>Adult<br>Seat Reservation(s)<br>Seats for some trains may be reserved in advance, for<br>If you would like to reserve seats, please visitJR Ry<br>Please have your KRP reservation number handy so that                                                                                                    | hs of issue date.<br>an additional fee.<br>yushu Rail Pass Online Booking.<br>you can provide it with your Seat Res                                                                                                    | 이곳에<br>ervation (s).                   | 지정적 자전 이<br>기재되어 있     | 예약 자이드에지<br>는 번호를 사용합니다<br>-      |
| 2007/12/25 Please exchange within 3 mont<br>Ticket Type<br>All Kyushu Area Pass 5 days<br>JPY 18,000<br>User Information<br>Name<br>TEST TARO<br>Adult(s)/Child(ren)<br>Adult<br>Seat Reservation(s)<br>Seats for some trains may be reserved in advance, for<br>If you would like to reserve seats, please visit JR Ky<br>Please have your KRP reservation number handy so that<br>(https://kyushurailpass.jrkyushu.co.jp/reserve)<br>NOTICE                                                                                                    | hs of issue date.<br>an additional fee.<br>yushu Rail Pass Online Booking.<br>you can provide it with your Seat Res                                                                                                    | 이곳에<br>ervation(s).                    | 지정적 사전 이 기재되어 있        | 계약 자이드에지<br>는 번호를 사용합니다<br>-<br>- |
| 2007/12/25 Please exchange within 3 mont<br>Ticket Type<br>All Kyushu Area Pass 5 days<br>JPY 18,000<br>User Information<br>Name<br>TEST TARO<br>Adult(s)/Child(ren)<br>Adult<br>Seat Reservation(s)<br>Seats for some trains may be reserved in advance, for<br>If you would lik to reserve seats, please visit JR Ky<br>Please have your KRP reservation number handy so that<br>(https://kyushurailpass.jrkyushu.co.jp/reserve)<br>NOTICE<br>* Validity<br>Admitted under entry status "TEMPORARY VISITOR"                                                                                                    | hs of issue date.<br>an additional fee.<br>yushu Rail Pass Online Booking.<br>you can provide it with your Seat Res                                                                                                    | 이곳에<br>ervation(s).                    | 지정적 사전 이 기재되어 있        | 예약 자이드에지<br>는 번호를 사용합니다<br>-<br>- |
| 2007/12/25 Please exchange within 3 mont<br>Ticket Type<br>All Kyushu Area Pass 5 days<br>JPY 18,000<br>User Information<br>Name<br>TEST TARO<br>Adult(s)/Child(ren)<br>Adult<br>Seat Reservation(s)<br>Seats for some trains may be reserved in advance, for<br>If you would like to reserve seats, please visitJR K<br>Please have your KRP reservation number handy so that<br>(https://kyushurailpass.jrkyushu.co.jp/reserve)<br>NOTICE<br>* Validity<br>Admitted under entry status "TEMPORARY VISITOR"<br>* To change or cancel your reservation, please<br>If you wish to change or cancel your reservation, please                                                                                                    | hs of issue date.<br>an additional fee.<br>yushu Rail Pass Online Booking.<br>you can provide it with your Seat Res<br>ase contact the agent that sold the vo                                                             | ol곳에<br>ervation(s).<br>uucher to you. | 기재되어 있                 | 제약 자이드에지<br>는 번호를 사용합니다<br>-<br>- |
| 2007/12/25     Please exchange within 3 mont       Ticket Type       All Kyushu Area Pass 5 days       JPY 18,000   User Information Name TEST TARO Adult(s)/Child(ren) Adult Seat Reservation(s) Seats for some trains may be reserved in advance, for If you would like to reserve seats, please visitJ R Ky Please have your KRP reservation number handy so that (https://kyushurailpass.jrkyushu.co.jp/reservei) NOTICE * Validity Admitted under entry status "TEMPORARY VISITOR" * To change or cancel If you wish to change or cancel your reservation, please * Inquiries about JR Kyushu Rail Pass Please access JR Kyushu Rail Pass Please access JR Kyushu Rail Pass Please have your KRP reservation number handy so that (https://kyushurailpass.jrkyushu.co.jp/reserve)                                                                                                    | an additional fee.<br>yushu Rail Pass Online Booking.<br>you can provide it with your Seat Res<br>ase contact the agent that sold the vo<br>submit your query or comment using the<br>you can provide it with your query. | ervation(s).<br>ucher to you.          | 지정적 사선 이 기재되어 있        | 제약 자이드에지<br>는 번호를 사용합니다<br>-<br>- |

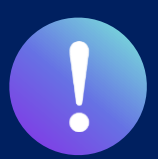

## ② Nippon Travel Agency에서 발행한 eMCO(E-Ticket )

【해당여행사·판매점】Nippon Travel Agency와 제휴하는여행회사·판매점

| NTA N                                                                                                    | IPPON TRAVEL AGENCY CO., LTD                                                                                                    |        |                                           |
|----------------------------------------------------------------------------------------------------|----------------------------------------------------------------------------------------------------|--------|-------------------------------------------|
| [E-Ticket] KYUSHU                                                                                                    | J (ALL) RAIL PASS 3DAYS**Sam                                                                                                    | nple** | 지지난 미지 에야 미이트에 너                          |
| VOUCHER No. :                                                                                                    | 00201000285                                                                                                    |        | 지정직 자신 예약 자이트에서<br>이곳에 기재되어 있는 번호를 사용합니다. |
| NAME :                                                                                                    | MR JOHN LENNON**Sample**                                                                                                    |        |                                           |
| ADULT / CHILD :                                                                                                    | ADULT                                                                                                    |        |                                           |
| то:                                                                                                    | Kyushu Railway company                                                                                                    |        |                                           |
| JPY :                                                                                                    | 15,000                                                                                                    |        |                                           |
| USD :                                                                                                    | 145.63                                                                                                    |        |                                           |
| RATES OF EXCANGE :                                                                                                    | 100JPY = 0.97USD                                                                                                    |        |                                           |
| ISSUE BY :                                                                                                    | ABC Tours Inc / U. S. A.                                                                                                    |        |                                           |
| ISSUED DATE :                                                                                                    | 11 Jul 2018<br>Please exchange within 3 months of Issue date                                                                                                    |        |                                           |
| est Reservation<br>eats for some trains may be reserved in adva<br>fyou would life to reserve seets, please visit.<br>JRL https://kyushuraikpass.jnkyush                                               | ance , for an additional fee.<br>JR bysaha Rail Pass Online Booking.<br>u. co.jp/reserve/                                                                                                    |        |                                           |
| Eligibility : You must meet the following o<br>emporary Visitor <sup>®</sup> entry status, stamped at in<br>Your name in the claim ticket must be spelle<br>Each person must need a ticket even though | condition A foreign tourbit visiting Japan, who has a passport bearing the<br>mmigration, and who can show the passport at the time of PASS exchange<br>ed completely and matched the name appearing in your passport<br>h travelling with several persons. |        |                                           |
| Refered of an Eschange Order : An Eschange<br>thin one year after the date of Issue. (A hand<br>fice, will be deducted.)                                                                               | e Order can be refunded only at the very same office that issued the Order,<br>Bing charge and a communication fee, set in the regulations of each issuing                                                                                                  |        |                                           |
| Refund of a JR KYSHU RAIL PASS : A KYUSH<br>Its use at any JR KYUSHU RAIL PASS exchang<br>ide for any reason on or after the first day of                                                              | HU RAIL PASS can be refunded only within a valid period and before the first data<br>ge office. (10% of the yen price will be changed as a handling fee.) No refund can be<br>f use.                                                                        | -      |                                           |
| Use of an Order is subject to these condition<br>ject to these conditions, Kyushu Ralway Co                                                                                                    | ins and the regulations of each issuing office. After exchanging, use of the Pass is<br>impany passenger transportation regulations, and Japanese law.                                                                                                    |        |                                           |
| For further information , please visit                                                                                                    | https://www.jrkyushu.co.jp/english/index.html                                                                                                    |        |                                           |

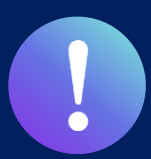

## ③KLOOK 에서 발행한 KLOOK Voucher (E-Ticket )/eMCO

【해당여행사·판매점】KLOOK

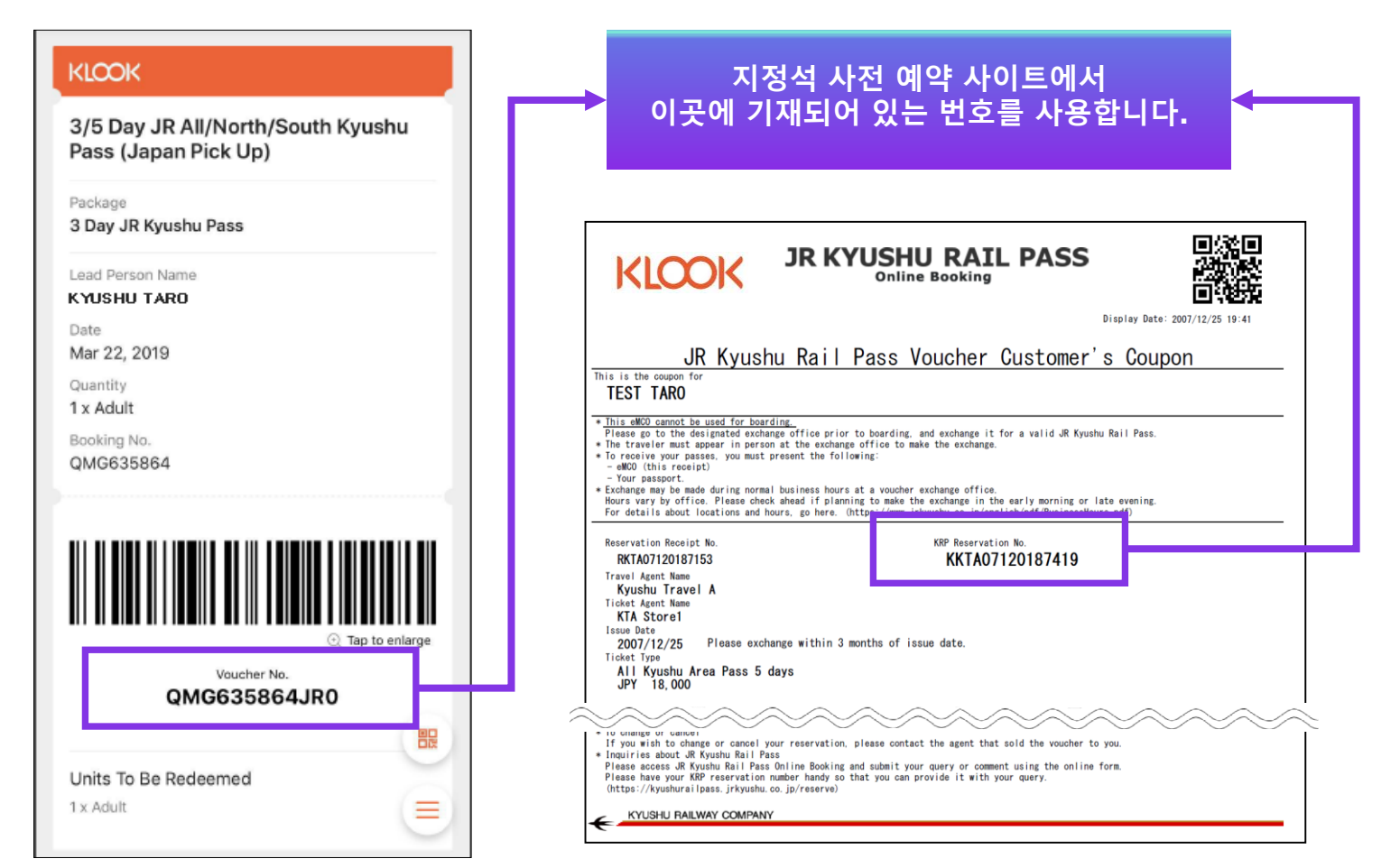

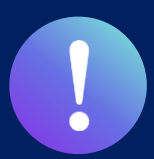

## **④LINKTIVITY에서 발행한 eMCO (E-Ticket)**

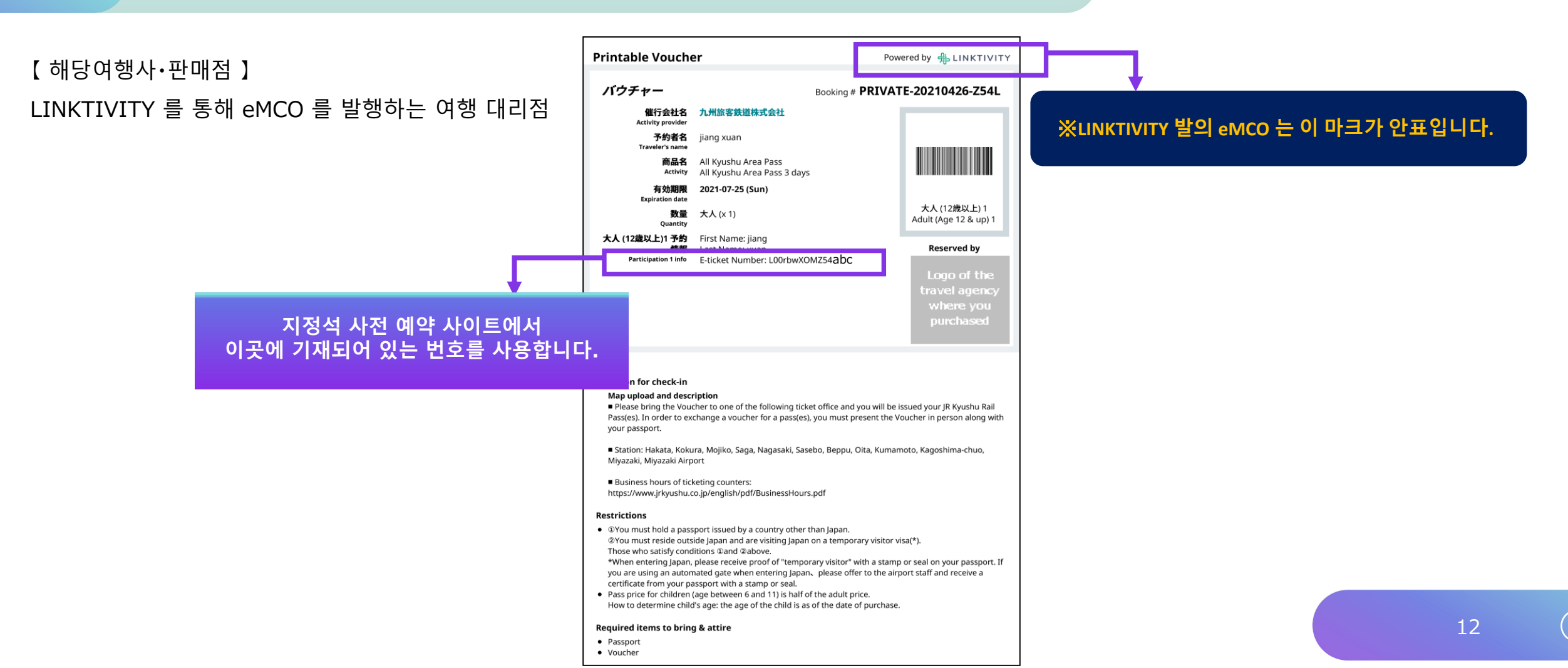

# (6)본인의패스워드를등록합니다.

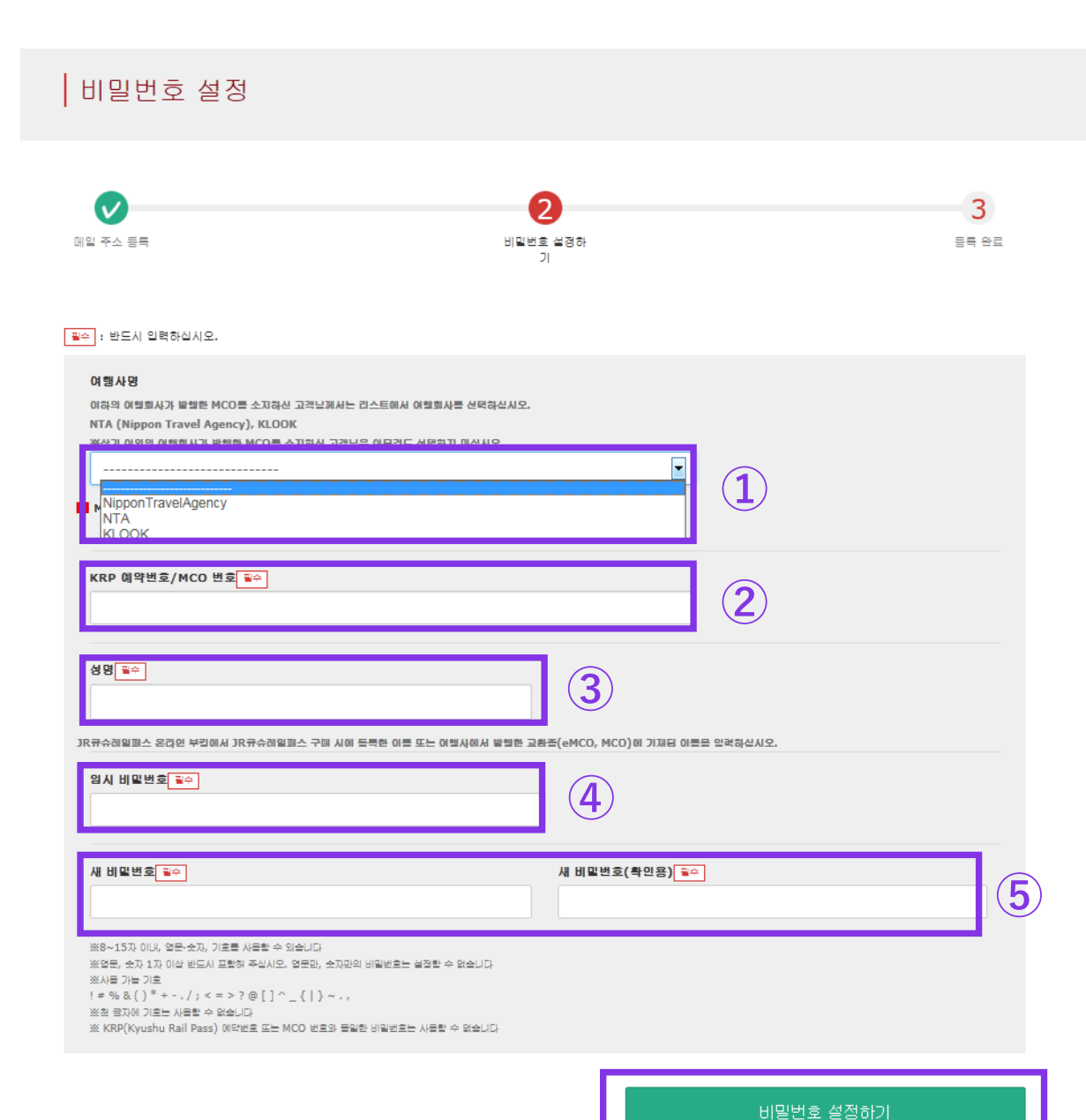

「비밀번어 설정하기」를 클릭하십시오.

⑤주의사항을 읽고 새로운 패스워드를 입력

④이메일로 받은 임시패스워드(발행으로부터3시간 유효)를 입력하십시오.

③교환권(eMCO/MCO)에 기재된성함을 입력하십시오. \*권면에 기제된 이름을 "이름" 과 "성" 순서로 입력해 주십시오

②eMCO:대문자K로시작하는 15자리 KRP 예약번호 \*Nippon Travel Agency/KLOOK에서 발행한 MCO/MCO에표기된MCO번호

| ①여행사명                           |            |
|---------------------------------|------------|
| 여행사명                            | 리스트        |
| еМСО                            | (선택필요없음)   |
| Nippon Travel Agency에서 발행한 eMCO | NTA        |
| KLOOK 에서 발행한 "KLOOK Voucher"    | KLOOK      |
| KLOOK 에서 발행한 eMCO               | (선택필요없음)   |
| LINKTIVITY에서 발행한 eMCO           | LINKTIVITY |

# (7)패스워드 설정이 완료되었습니다.

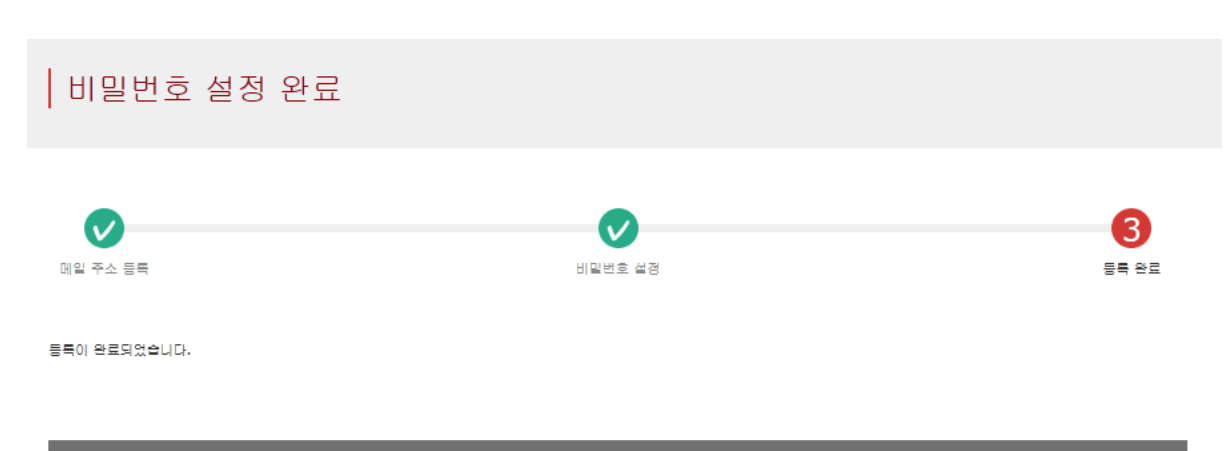

고객 정보

KRP 예약번호/MCO 번호

KKTA16120000035

성명

Kyushu A

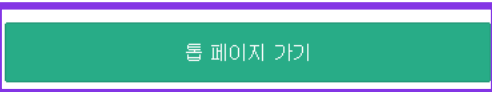

## KRP 예약번호/MCO 번호와 성함을 확인 후 「톱 페이지 가기」를 클릭합니다.

# 2.본인이 설정한 패스워드로 로그인

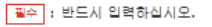

|     | 고객 정보                                                          |     |
|-----|----------------------------------------------------------------|-----|
|     |                                                                |     |
|     | 여행사명                                                           |     |
|     | NTA(Nippon Travel Agency)의 MCO를 가지고 개신 분은 목록에서 "여행사업"을 선택하십시오. |     |
|     | 일본여핵(Nippon Travel Agency) 이외의 고객은 아무것도 선택하지 마십시오.             |     |
|     |                                                                |     |
|     | MC이새포르 여기                                                      |     |
|     |                                                                |     |
|     |                                                                |     |
|     | KRP(Kyushu Rail Pass) 예약변호/MCO 변호 🛶                            |     |
|     |                                                                |     |
|     |                                                                |     |
|     |                                                                |     |
|     |                                                                |     |
|     |                                                                |     |
| 395 | II밀번호를 잃으신 분은 다시 한번 🕨 여기 에서 듬뿍 바랍니다.                           |     |
|     |                                                                |     |
|     |                                                                | J   |
|     |                                                                |     |
|     |                                                                | 로그인 |

## <여행사명>

| 여행사명                            | 리스트        |
|---------------------------------|------------|
| еМСО                            | (선택필요없음)   |
| Nippon Travel Agency에서 발행한 eMCO | ΝΤΑ        |
| KLOOK 에서 발행한 "KLOOK Voucher"    | KLOOK      |
| KLOOK 에서 발행한 eMCO               | (선택필요없음)   |
| LINKTIVITY에서 발행한 eMCO           | LINKTIVITY |

<KRP(Kyushu Rail Pass) 예약번호/MCO 번호와 > KRP 예약번호/MCO 번호와 본인이 설정한 패스워드를 입력 후「로그인」을 클릭하십시오

\*패스워드를 잊어버린 경우, 다시한번 고객등록을 하십시오.

# 3.예약 확인 (1) 좌석 예약 조회

조회

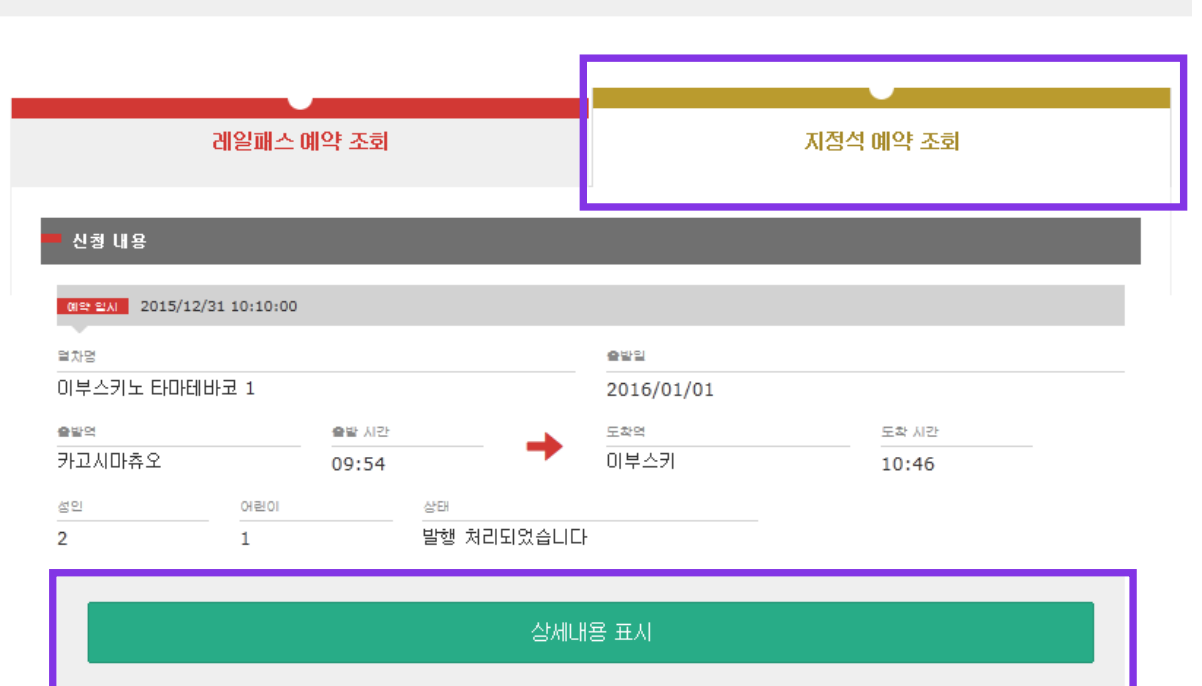

# 레일패스 예약 조회 지정석 예약 조회

## 「지정석 예약 조회」를 클릭하십시오.

## 「상세내용 표지」를 클릭 하면 좌석예약의 상세내용이 표지됩니다

16

# 4.좌석예약 환불 (1)「지정석 예약 조회」를 선택하여 예약상세내용을 표<u>지합니다.</u>

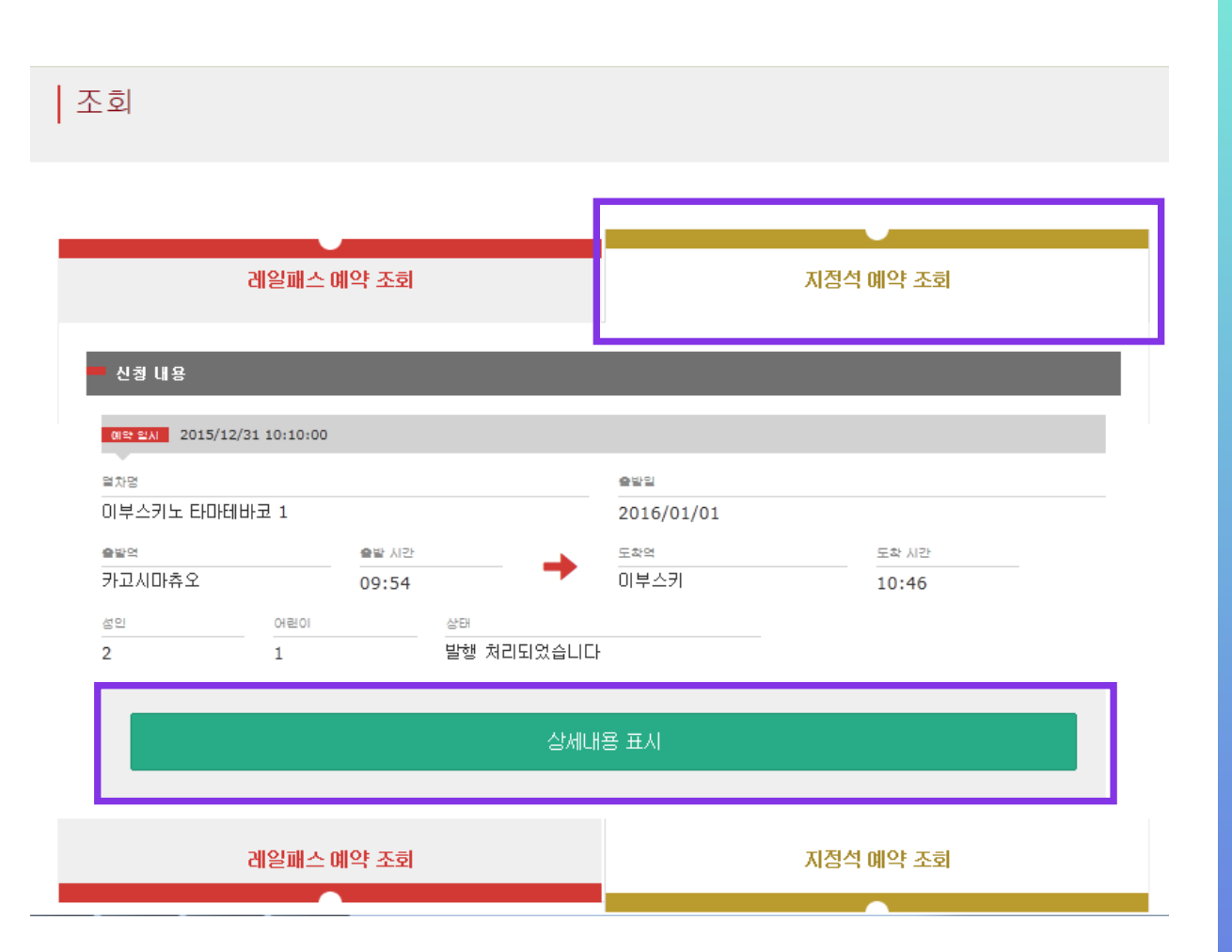

## 「지정석 예약 조회」를 클릭

## 「상세내용 표지」를 클릭하면 좌석예약의 상세내용이 표지됩니다.

# (2) 「환불로 이동」을 클릭합니다.

### 지정석 예약 조회

### 지불 금액

|     | 1인당 가격    | 매수 |   | 소계        |
|-----|-----------|----|---|-----------|
| 성인  | JPY 1,000 |    | 2 | зру 2,000 |
| 어린이 | JPY 500   |    | 1 | JPY 500   |
|     | 10.43     |    |   | JPY 2,500 |

### 이용 열차

| 열차명           |       |    |            | 출발일  |         |       |  |
|---------------|-------|----|------------|------|---------|-------|--|
| 이부스키노 타마테바코 1 |       |    | 2016/01/01 |      |         |       |  |
| 출발역           | 출발 시간 |    | -          | 도착역  |         | 도착 시간 |  |
| 카고시마츄오        | 09:54 |    |            | 이부스키 |         | 10:46 |  |
| 이용 설비         |       | 호차 |            |      | 과석 위치   |       |  |
| 지정            |       | 2  |            |      | 12A 13A | A 14A |  |

### 고객 정보

| 01=                       |  |
|---------------------------|--|
| Kyushu A                  |  |
| 메일주소                      |  |
| s.hamabe.a@jrkyushu.co.jp |  |

### - 신용카드 정보

| 카드번호               | 신룡카드 회사 | 유효기관(mm/yyyy) |  |
|--------------------|---------|---------------|--|
| ****_****_***-4444 | JCB     | 04/2020       |  |

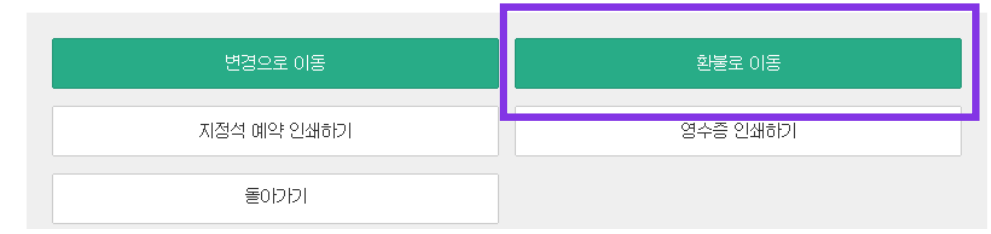

## 「환불로 이동」을 클릭하십시오.

# (3) 환불하고자하는 예약 상세내용을 확인합니다.

| 지정석 예약 환불 확인    |                 |
|-----------------|-----------------|
| 1               | 2               |
| 지정선 예약 환불<br>확인 | 지정석 예약 환불<br>완료 |

### 환불 금액

|     | 1인당 가격    | 매수               | 소개        |
|-----|-----------|------------------|-----------|
| 성인  | JPY 1,000 | 1                | JPY 1,000 |
| 어린이 | JPY 500   | 1                | JPY 500   |
|     | 27        | I                | JPY 1,500 |
|     | 환경        | <sup>#</sup> 수수료 | JPY 660   |
|     | 85        | k 금액             | JPV 840   |

### 이용 열차

| 열차명           |       |    |          | 촢밭일        |       |       |
|---------------|-------|----|----------|------------|-------|-------|
| 이부스키노 타마테바코 1 |       |    |          | 2016/01/25 |       |       |
| 출발역           | 출발 시간 |    | -        | 도착역        |       | 도착 시간 |
| 카고시마츄오        | 09:54 |    | <b>-</b> | 미부스키       |       | 10:46 |
| 이용 설비         |       | 호차 |          |            | 좌석 위치 |       |
| 지정            |       | 2  |          |            | 1C 1D |       |

#### 고객 정보

| 2182                      |  |  |
|---------------------------|--|--|
| 이듬                        |  |  |
| Kyushu B                  |  |  |
| 메일주소                      |  |  |
| s.hamabe.a@jrkyushu.co.jp |  |  |

| 드번호      | 신용카드 회사 | 유효기간(mm/yyyy) |  |
|----------|---------|---------------|--|
| ***_**** | JCB     | 04/2020       |  |

## 환불하고자 하는 내용을 확인 후 올바르면 「환불(결제)하기」를 클릭하십시오.

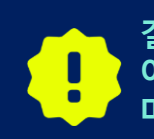

결제가 완료될 때까지 시간이 걸리는 경우가 있습니다. 결제 완료 화면으로 이동될 때까지 브라우저의 「뒤로」버튼을 누르는 등 다른 조작은 하지 마십시오.

# (4) 환불이 완료되었습니다.

### 지정석 예약 환불 확인

|     | 1  |    |
|-----|----|----|
| 지경석 | 예약 | 완불 |

2 지정석 예약 환불 완료

환불 처리해도 좋습니까?

### 환불 금액

|     | 1인당 가격    | 매수     |   | 소계        |
|-----|-----------|--------|---|-----------|
| 성인  | JPY 1,000 |        | 1 | JPY 1,000 |
| 어린이 | JPY 500   |        | 1 | JPY 500   |
|     |           | 270    |   | JPY 1,500 |
|     | 8         | 방불 수수료 |   | JPY 660   |
|     |           | 방문 금액  |   | JPY 840   |

#### 이용 열차 열차명 출발일 이부스키노 타마테바코 1 2016/01/25 도착역 출발역 출발 시간 도착 시간 카고시마츄오 미부스키 09:54 10:46 호차 이용 설비 좌석 위치 지정 2 1C 1D

### 고객 정보

| 0)=                       |  |
|---------------------------|--|
| Kyushu B                  |  |
| 메일주소                      |  |
| s.hamabe.a@jrkyushu.co.jp |  |

| - 신용카드 정보         |         |               |  |
|-------------------|---------|---------------|--|
| 카드번호              | 신용카드 회사 | 유효기간(mm/yyyy) |  |
| ****_***-***-4444 | JCB     | 04/2020       |  |
|                   |         |               |  |

## 환불 수수료의 영수증 인쇄는 「영수증 인쇄하기」를 클릭하십시오.

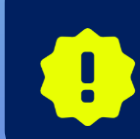

환불을 한 경우, 고객님의 신용카드로 환불수수료를 청구하고, 이전 예약내용을 전액 환불합니다. 폐사에서는 고객님이 클릭하신 직후 결제를 처리하오나, 신용카드회사에서의 처리는 후일의 가능성이 있습니다.

돌아가기

# (5) 환불이 종료되면 아래와 같은 메일이 자동전송됩니다.(견본)

[JR Kyushu Rail Pass] Refund for canceled reservation.(R02) + 14:31

Mr./Ms.Kyushu A

Thank you for using our JR Kyushu Rail Pass Online Booking.

\* Refund for canceled reservation A refund has been issued for your canceled reservation.

\* Reservation details
 Date/time reservation was made: 2017/10/05 14:16 (Japan time)
 Reservation No. 61036
 For 1 adult(s) and 1 child(ren)
 Boarding date and time 2017/10/12 11:57 (Japan time)
 Boarding section: Kagoshima-chuo to Ibusuki
 Train name: Ibusuki no Tamatebako 3
 Seat(s): Car 3, 5A, 5B

\* Refund Amount and Service Charge Refund service charge: 660(JPY) Amount Refunded: 840(JPY)

### Important:

\* The refund and service charge will be settled through your credit card.

\* We cannot confirm the dates these will be posted to your card. Please contact the credit card company for more information.

## 지정석 예약의 상세

신청 접수 일시
예약 번호
상세 인원
승차 일시(일본 시간)
승차 구간
열차명
좌석 번호
환불 수수료 (일본엔)
환불 금액 (일본엔)

## ※자동 송신되는 이메일은 영어로만 표기됩니다.

We look forward to serving you in the future.

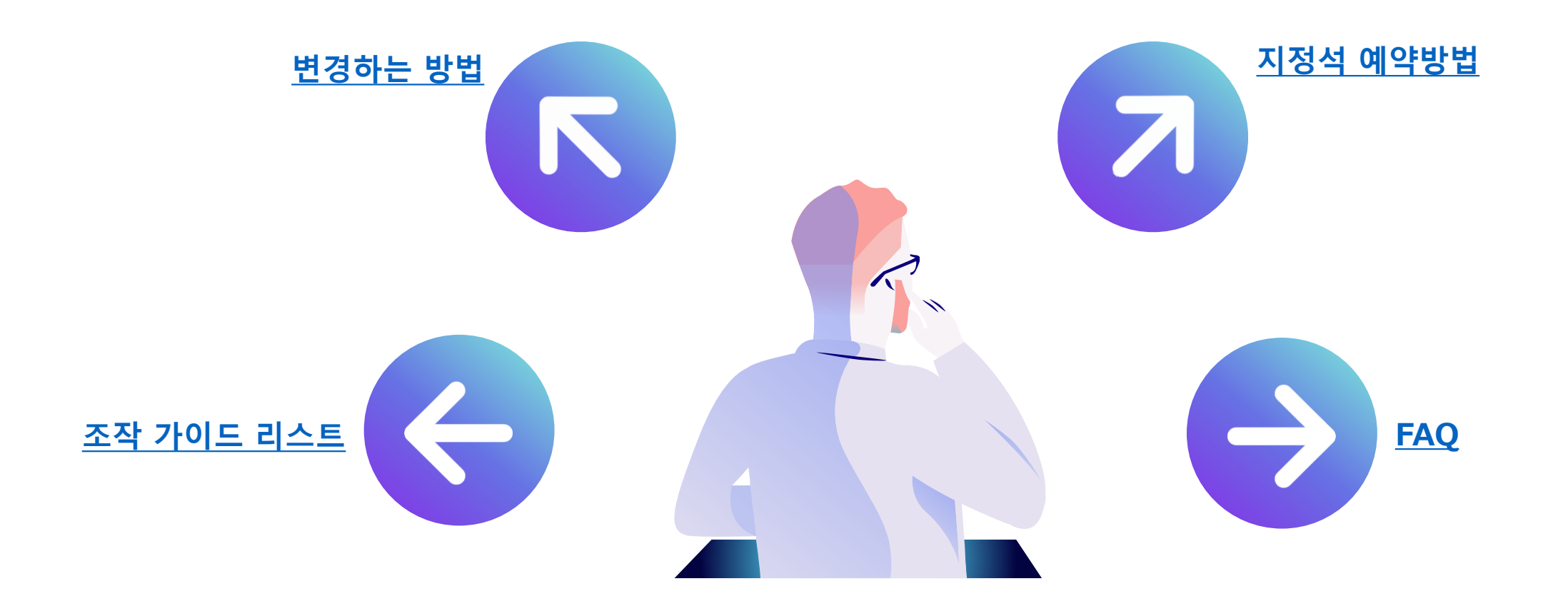